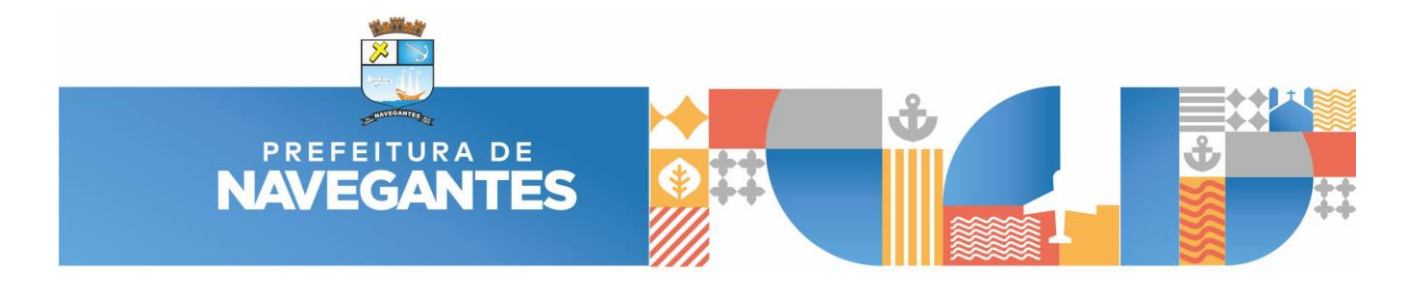

## COMO ADICIONAR ARQUIVO DE PENAS CONFIGURADAS -

## **PROJETO LEGAL**

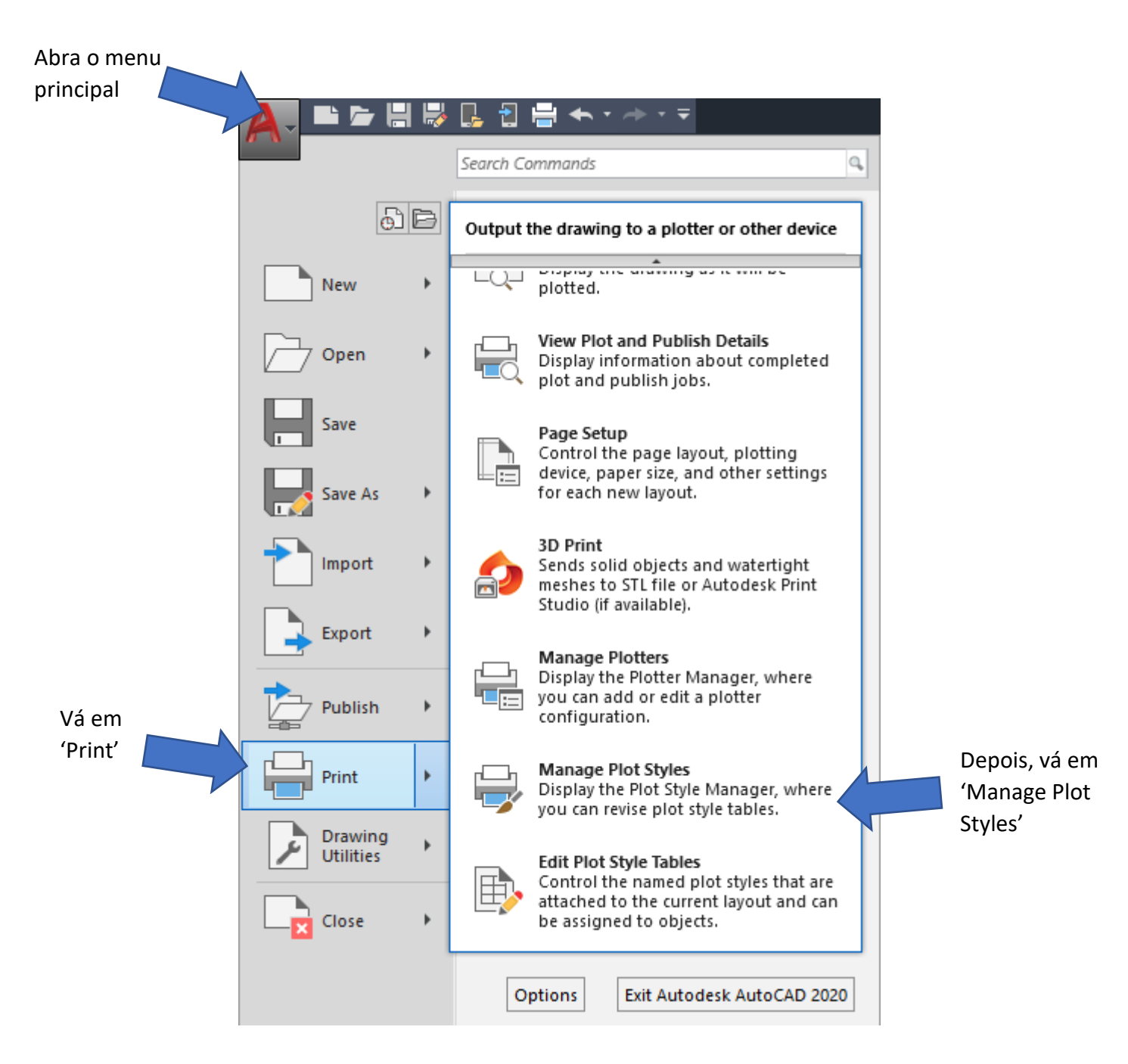

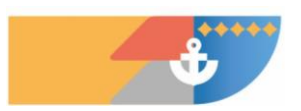

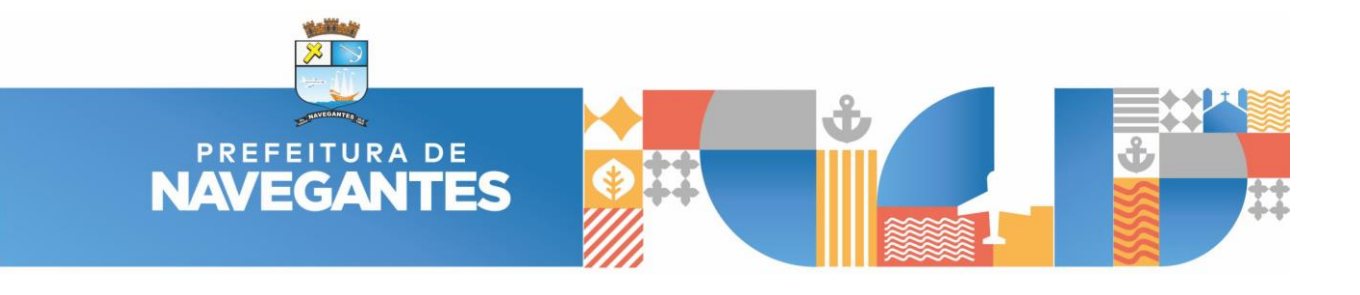

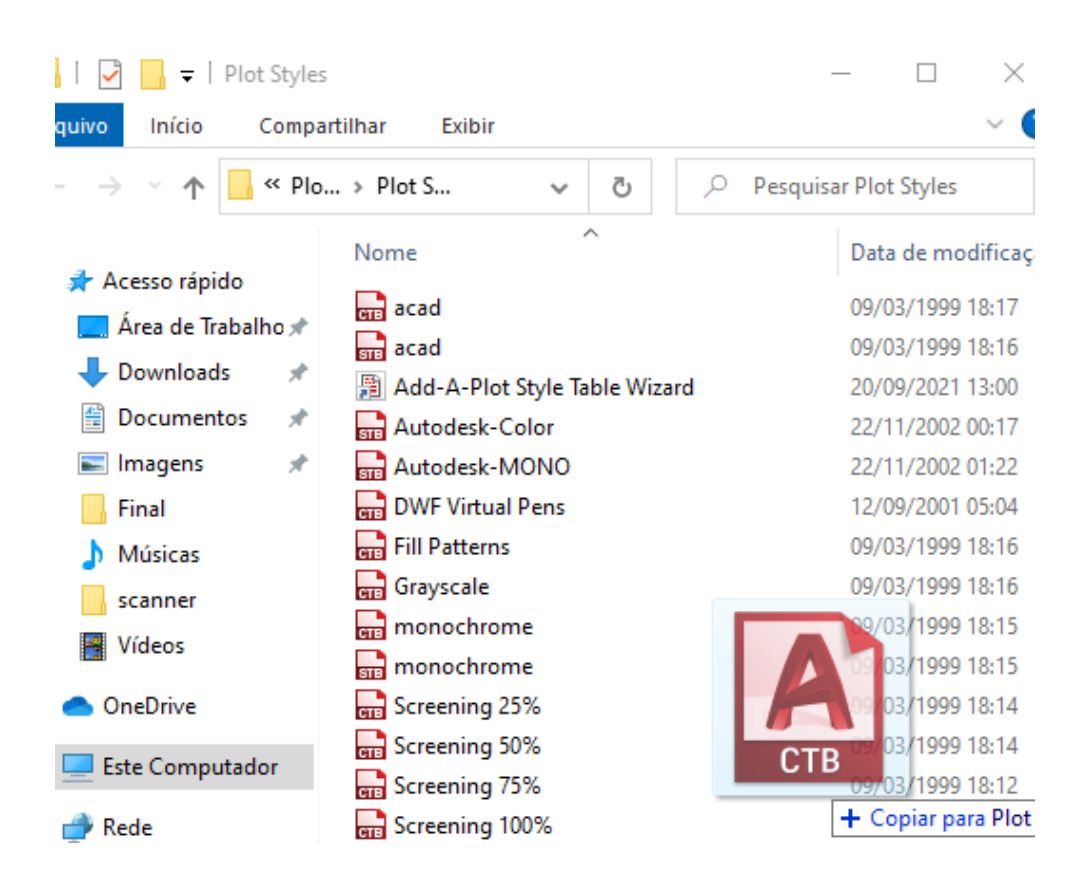

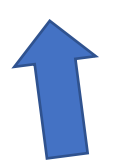

Arraste o arquivo (.CTB) baixado para dentro da pasta que o AutoCAD abriu (Plot Styles)

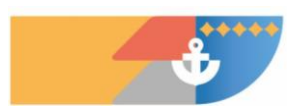

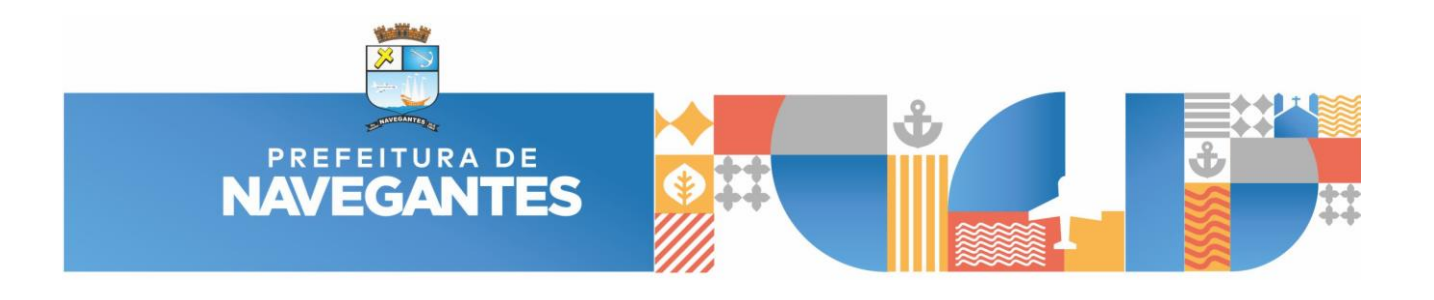

| Plot Style Table Editor - Pref_Navegantes.ctb                                   | $\times$ |
|---------------------------------------------------------------------------------|----------|
| General Table View Form View                                                    |          |
| Plot style table file name:<br>Pref_Navegantes.ctb                              | _        |
| Description                                                                     |          |
| File Information                                                                |          |
| Number of styles: 255                                                           |          |
| Path: C:\Users\ \AppData\Roaming\Autodesk\\Pref_Navegantes.ctb                  |          |
| Version: 1.0                                                                    |          |
| Legacy (can be used to import old DWGs)                                         |          |
| Apply global scale factor to non-ISO linetypes           1         Scale factor |          |
| Save & Close Cancel Help                                                        |          |
|                                                                                 |          |

Dê dois cliques no arquivo CTB para abri-lo no AutoCAD e aperte em "Save & Close" para salvá-lo.

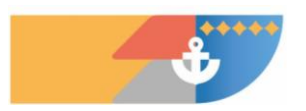

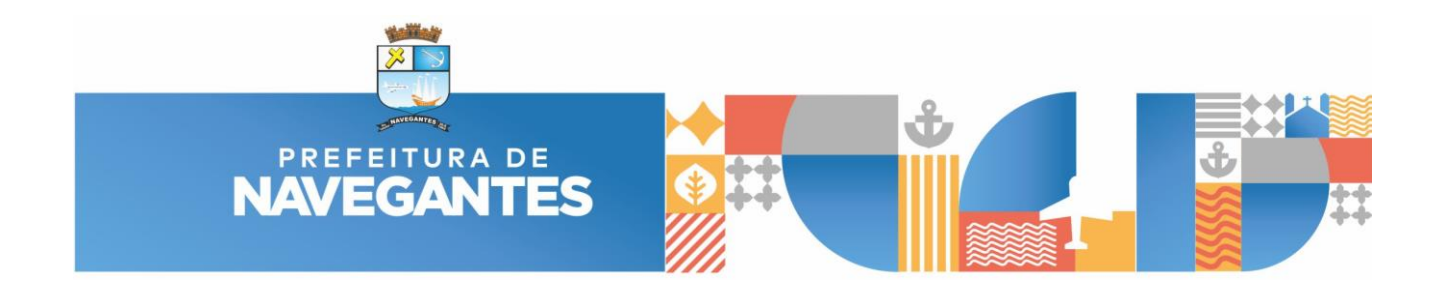

Agora, se baseando pela tabela de penas no 'Model', há as espessuras de linha e as cores que serão plotadas.

| Tabela de Penas    |               |             |               |  |
|--------------------|---------------|-------------|---------------|--|
| Espessura da Linha | Exemplo Linha | Cor plotada | Transparência |  |
| 0,13 mm            |               |             |               |  |
| 0,18 mm            |               |             |               |  |
| 0,25 mm            |               |             |               |  |
| 0,30 mm            |               |             |               |  |
| 0,45 mm            |               |             |               |  |
| 0,65 mm            |               |             |               |  |
| 0,80 mm            | ·             |             |               |  |
|                    | ·             |             |               |  |
| 0,05 mm            |               |             |               |  |
| 0,13 mm            |               |             | 50%           |  |
| 0,25 mm            |               |             | 10%           |  |
| 0,25 mm            |               |             | 20%           |  |
| 0,25 mm            |               |             | 40%           |  |
| 0,25 mm            |               |             | 60%           |  |
| 0,25 mm            |               |             | 80%           |  |

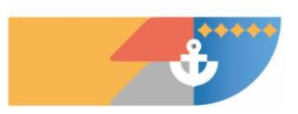

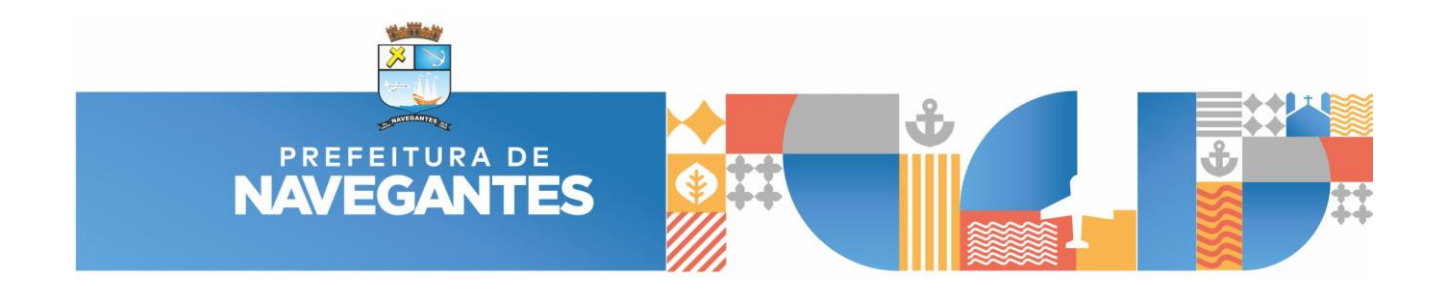

Por fim, na hora de plotar, o arquivo '.CTB' já estará na aba 'Plot Style Table'.

| A Plot - Layout1                                                                                                    |                                    | ×                                                                                                    |
|----------------------------------------------------------------------------------------------------|------------------------------------|----------------------------------------------------------------------------------------------------|
| Page setup Name: <none></none>                                                                                                    | ✓ Add                              | Plot style table (pen assignments)                                                                                                 |
| Printer/plotter<br>Name: 置 DWG To PDF.pc3<br>Plotter: DWG To PDE - PDE ePlot - by Autodesk                                         | V Properties                       | None<br>Słacad.ctb<br>DWF Virtual Pens.ctb<br>Fill Patterns.ctb<br>Gravscale.ctb                                                   |
| Where: File Description:                                                                                                    | K—1026 MM→                         | monochrome.ctb<br>Pref_Navegantes.ctb<br>Screening 100%.ctb<br>Pl<br>Screening 25%.ctb<br>Screening 50%.ctb                        |
| Paper size<br>Previous paper size (1026.00 x 594.00 mm)                                                                            | Number of copies                   | Screening 75%.ctb<br>New                                                                                                    |
| Plot area<br>What to plot:<br>Layout ~                                                                                             | Plot scale Fit to paper Scale: 1:1 | <ul> <li>✓ Plot paperspace last</li> <li>Hide paperspace objects</li> <li>Plot stamp on</li> <li>Save changes to layout</li> </ul> |
| Plot offset (origin set to printable area)         X:       0.00         mm       Center the plot         Y:       0.00         mm | 1 mm v =                           | Drawing orientation O Portrait O Landscape Plot upside-down                                                                        |
| Preview                                                                                                    | Apply to Layout OK                 | Cancel Help                                                                                                    |

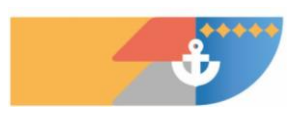